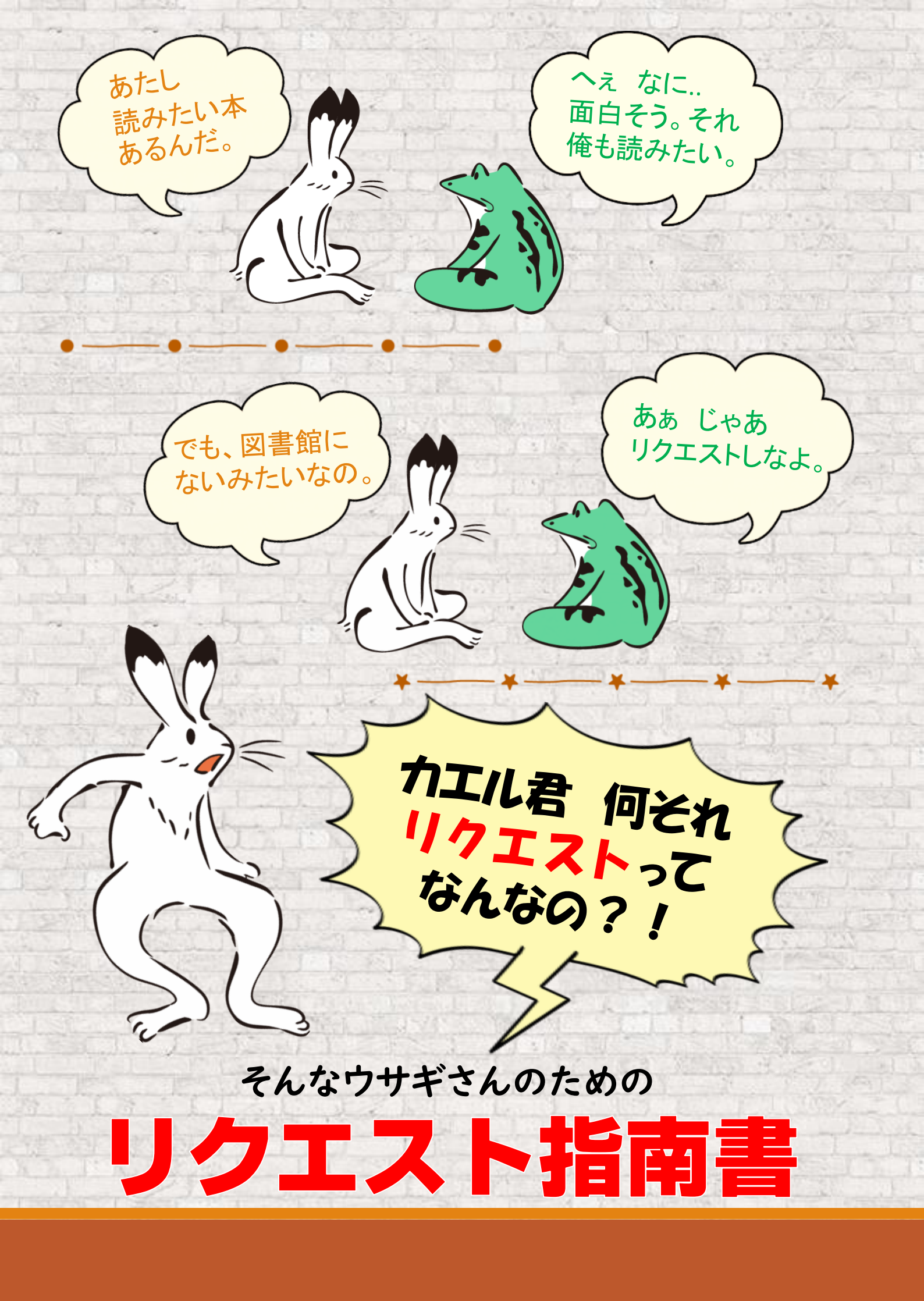

## リクエストの手順 「OPAC」で欲しい資料を検索する

| 検索先サイト | ● 本学所蔵   | ○ 他大学所蔵 | 🔿 CiNii Research Articles | =        |
|--------|----------|---------|---------------------------|----------|
| キーワード  |          |         |                           |          |
| ISBN   |          |         | 秋泉 活                      | の        |
| ISSN   |          |         | 「フヘまわりま                   | 「仕」が     |
| NCID   |          |         | 0.41773                   |          |
| 爱料理问   | 全て       | 図書      | 読みたい                      |          |
| 貝科裡別   | 視聴覚      | 電子ブック   |                           |          |
| タイトル   | ひまわり事件   |         |                           | すべてを含む 🛟 |
| 編著者名   | 荻原浩      |         |                           | すべてを含む * |
| 件名     |          |         |                           | すべてを含む 🛔 |
| 出版社    |          |         |                           |          |
| 出版年    | から       |         |                           |          |
| 和洋区分   | <br>全τ ; |         |                           |          |
| 言語     |          |         | 言語表                       |          |
| 分類     |          |         |                           |          |
| 請求記号   |          |         |                           |          |
| 新着     | 日以内      |         |                           |          |
| 資料ID   |          |         |                           |          |
|        |          |         |                           |          |

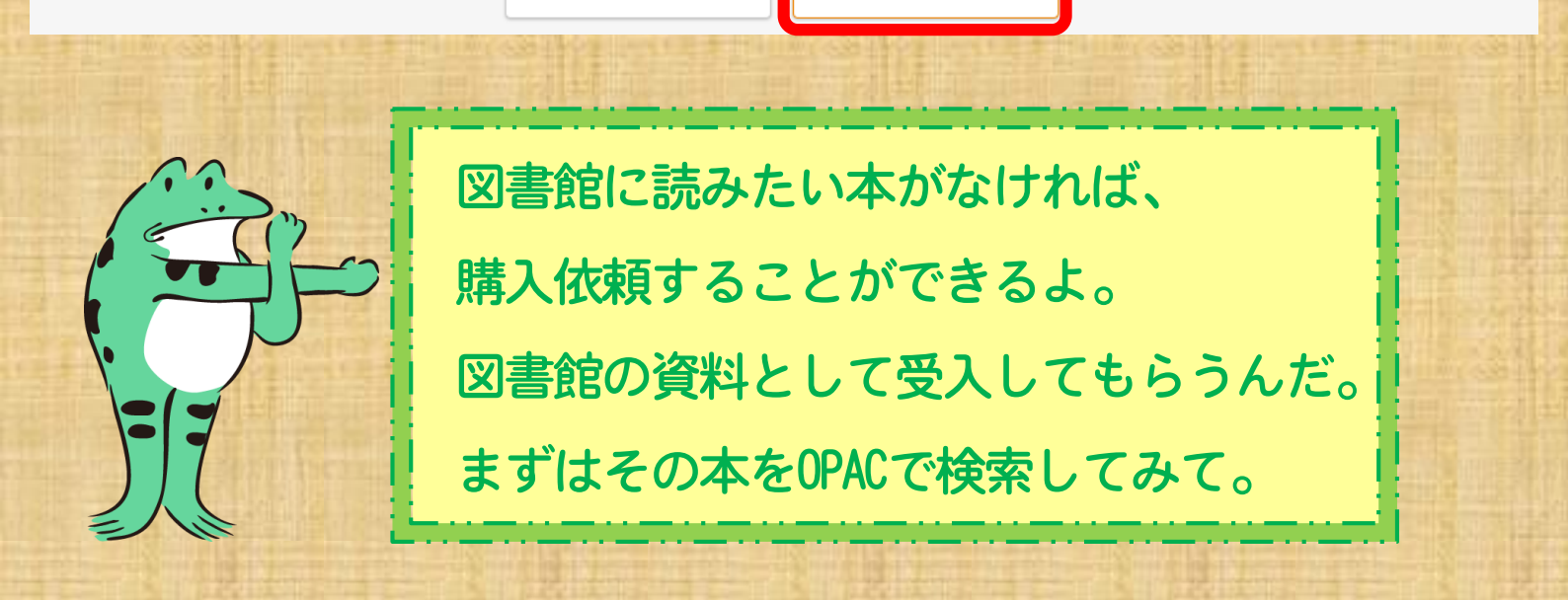

検索する

クリア

## リクエストの手順**の** 「所蔵がない」ことを確認する

 
 本学所蔵(の)

 レップ画面 > 一覧画面

 詳細検索条件
 金件再設定

 詳細検索条件
 金件再設定

 白家 対議が対議議巻号/視聴覚/電子ブック の
 - 気する資料はありません。

 かり込みはできません。
 クリンクはできません。

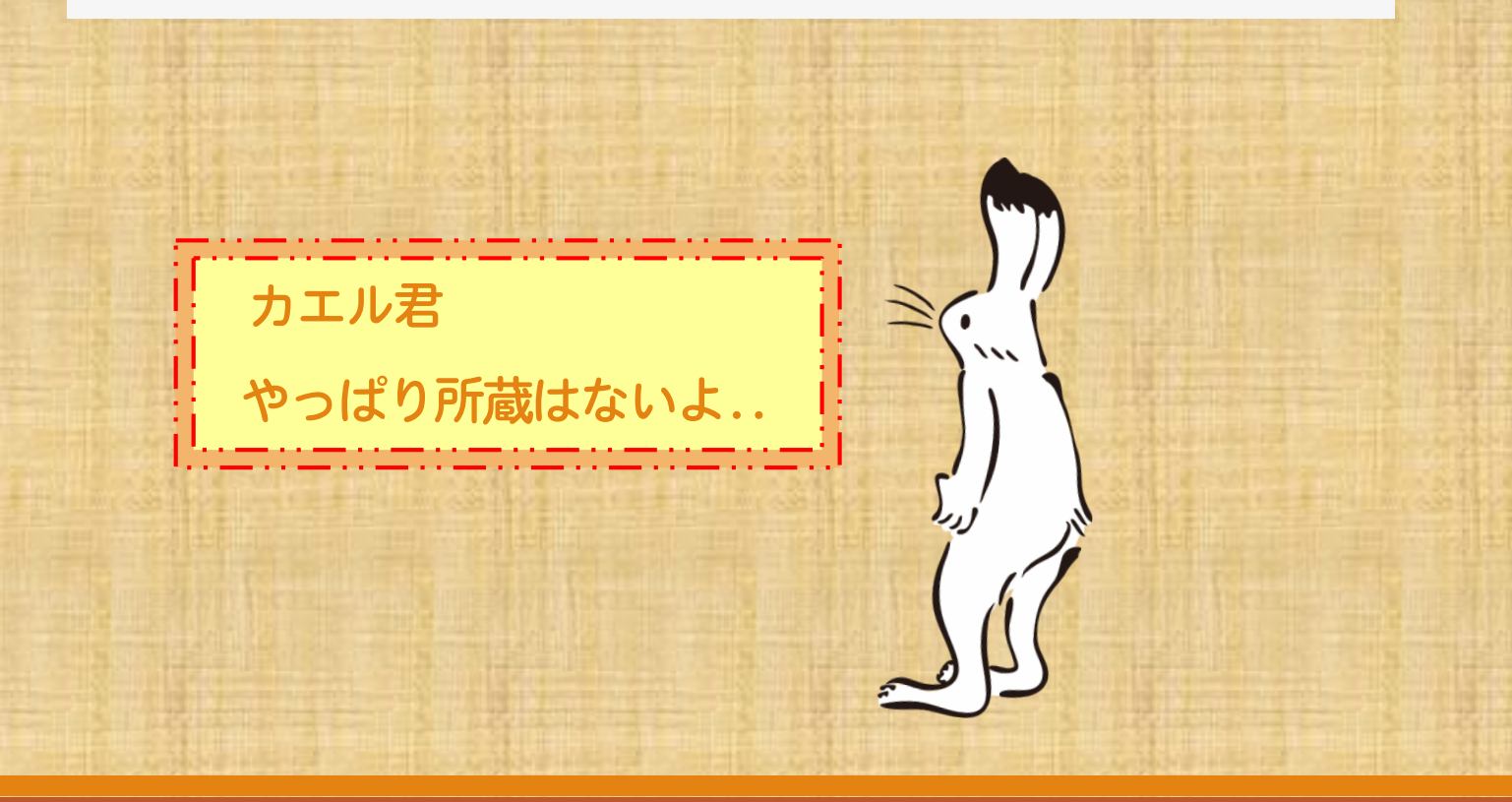

## リクエストの手順<br /> 対象データベースを<br /> 「他大学所蔵」にして検索する

| 検索先サイト    | ○ 本学所蔵 | ④ 他大学所蔵         |            | ) CiNii Research Articles |          |
|-----------|--------|-----------------|------------|---------------------------|----------|
| キーワード     |        |                 |            |                           | すべてを含む * |
| ISBN      |        |                 |            |                           |          |
| ISSN      |        |                 |            |                           |          |
| NCID      |        |                 |            |                           |          |
| 資料種別      | 「全て    | 図書              |            | 雑誌                        | 雜誌巻号     |
| 94111±201 | 視聴覚    | 電子ブッ            | ク          |                           |          |
| タイトル      | ひまわり事件 |                 |            |                           | すべてを含む 🕴 |
| 編著者名      | 荻原浩    |                 |            |                           | すべてを含む 🛟 |
| 件名        |        |                 |            |                           | すべてを含む * |
| 出版社       |        |                 |            |                           |          |
| 出版年       | ກຣ     |                 |            |                           |          |
| 和洋区分      | 全て     | \$              |            |                           |          |
| 言語        |        |                 |            | 言語表                       |          |
| 分類        |        |                 |            |                           |          |
| 請求記号      |        |                 |            |                           |          |
| 新着        | 日以内    | 日以内             |            |                           |          |
| 資料ID      |        |                 |            |                           |          |
|           |        | クリア             |            | 検索する                      |          |
| <u></u>   |        |                 |            |                           |          |
|           |        | じゃあ今度<br>「他大学所) | きは、<br>該」に | 対象データベースを<br>∠て再度検索!      |          |

1

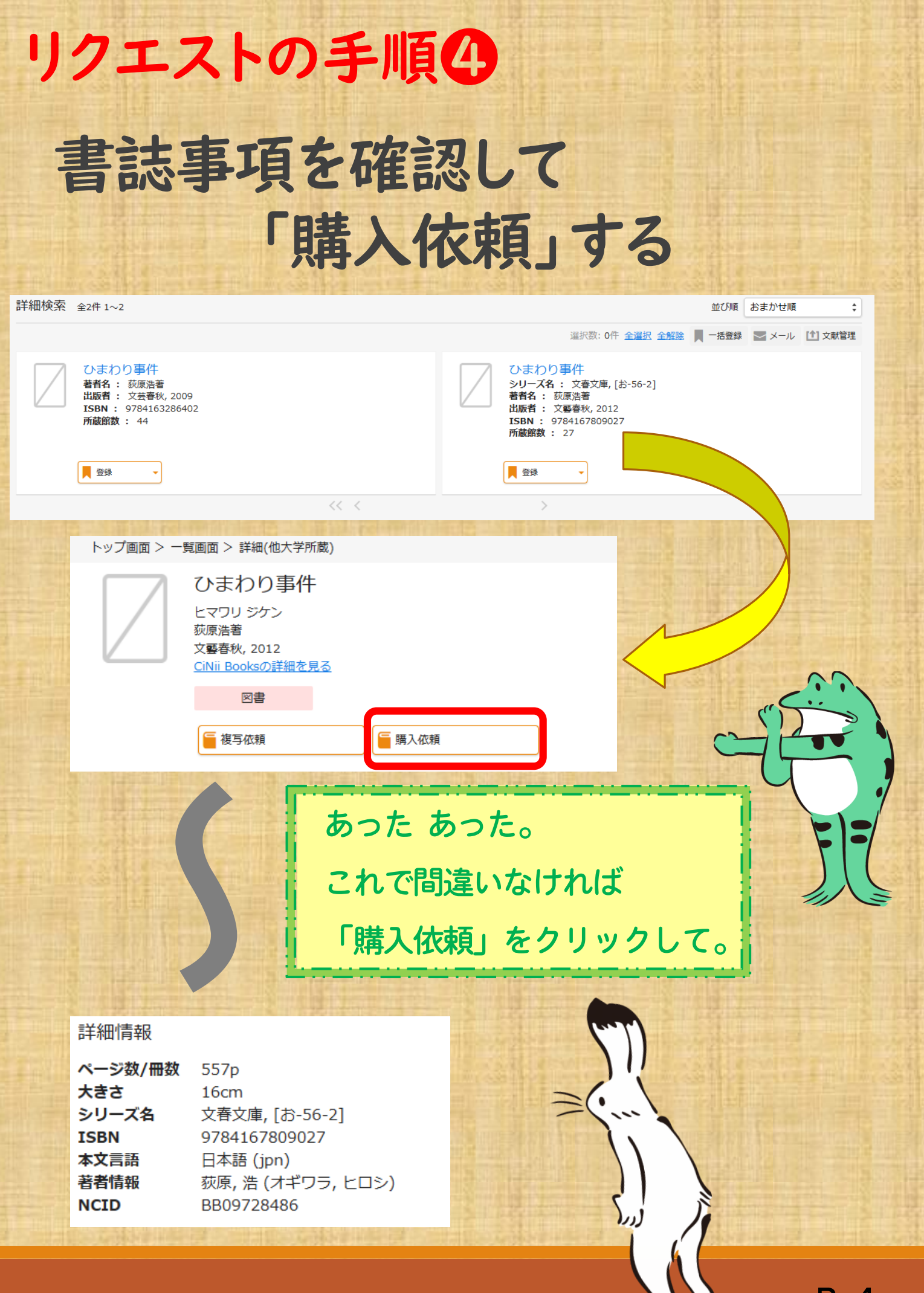

| リクエストの手順日                            |                                                                             |  |  |
|--------------------------------------|-----------------------------------------------------------------------------|--|--|
| サイン                                  | インして依頼画面へ                                                                   |  |  |
|                                      | サインイン画面が出るから my-portに<br>入る時のIDとPWでサインインするよ。<br>ここからは、ウサギさん個人の<br>依頼操作だからね。 |  |  |
| Microsoft                            |                                                                             |  |  |
| サインイン<br>メールアドレス<br>アカウントにアクセスできない場合 | 組織アカウントを使用してサインインしてください<br>メールアドレス<br>パスワード                                 |  |  |
| 戻る                                   |                                                                             |  |  |
|                                      | <pre>/-portのID+PWで /-/ンインしま~す。</pre>                                        |  |  |

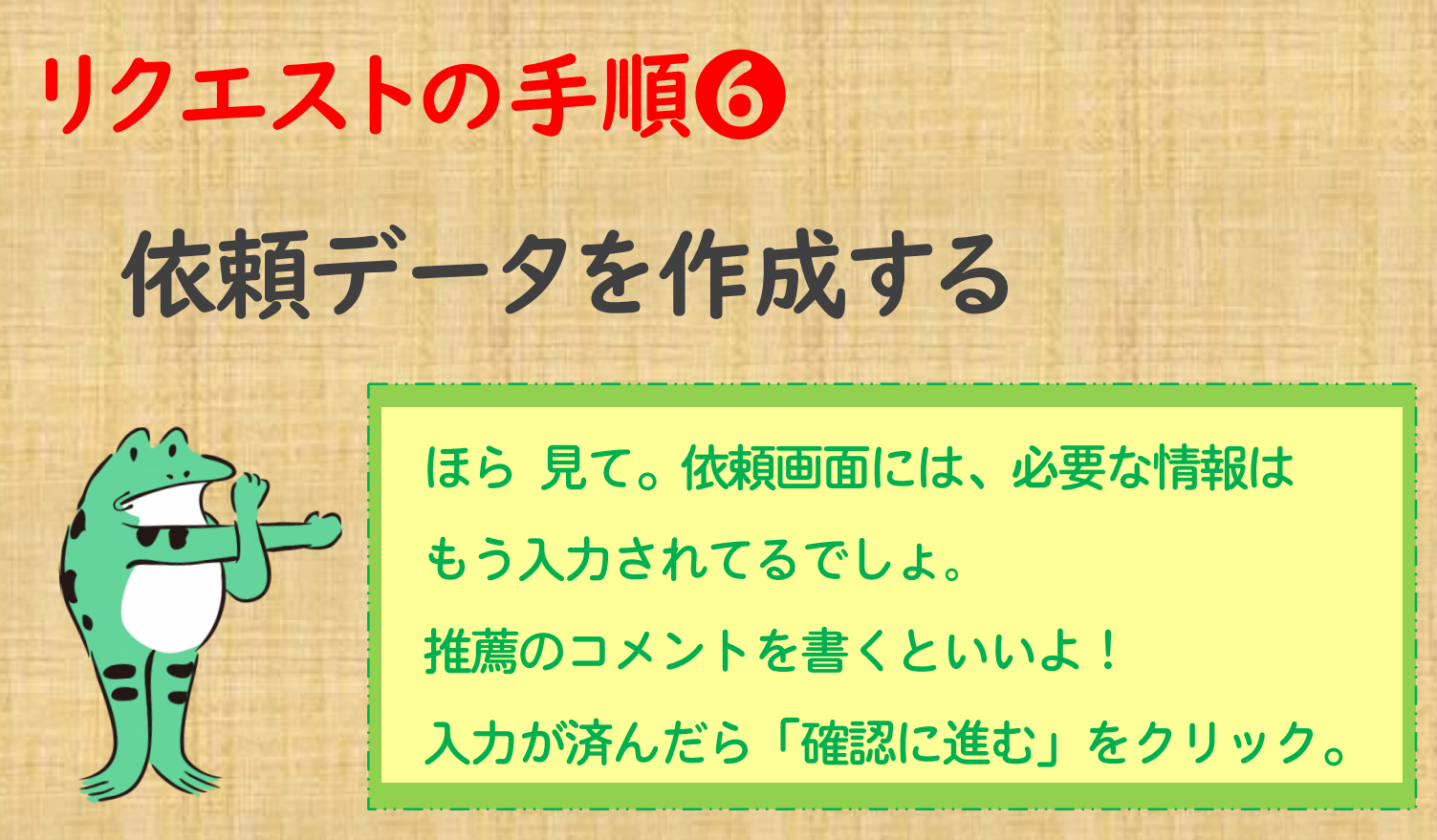

| 購入依頼:入力                         |                                   |                                               |                |
|---------------------------------|-----------------------------------|-----------------------------------------------|----------------|
| 入力                              | で確認                               | 完了                                            | S PRINTER STAR |
| 書名 (必須)                         | ひまわり事件                            |                                               |                |
| 著者名                             | 荻原浩著                              |                                               |                |
| 出版社                             | 文藝春秋                              |                                               |                |
| 出版日付                            | 2012                              | コメント うう                                       | ~ まあ書いてみるか     |
| ISBN                            | 9784167809027<br>指定できるISBNは1件です。  |                                               |                |
|                                 |                                   |                                               |                |
| 利用者                             | 三々長 ウサギ(9800111                   | 11)                                           | 301            |
| メールアドレス                         | Mimi.Usagi@my-pharn               | n.ac.jp                                       |                |
| リクエスト・推薦理由                      |                                   |                                               |                |
| リクエスト・推薦理由<br>のHP等掲載の可否<br>(必須) | 「可」の場合、HP等に掲載され<br>(例 薬物治療学:教員 薬学 | ◆<br>れることがあります。氏名は公開しません。<br><sup>ば</sup> 4年) |                |
|                                 | 中止                                | 確認に進む                                         | لال            |

## リクエストの手順の 依頼内容を確認し 「この内容で依頼」する

購入依頼:確認

| 入力                                                                                                    | 確認                                                                                |                                                           | ●<br>完了            |              |
|----------------------------------------------------------------------------------------------------|-----------------------------------------------------------------------------------|-----------------------------------------------------------|--------------------|--------------|
| 書名                                                                                                    | ひまわり事件                                                                            | 2/ 24                                                     |                    |              |
| 著者名                                                                                                    | 荻原浩著                                                                              |                                                           | でいいよ。              | · <b>(</b> ) |
| 出版社                                                                                                    | 文藝春秋                                                                              | ・この内容                                                     | クだわ、うく             | ~            |
| 出版日付                                                                                                    | 2012                                                                              |                                                           |                    |              |
| ISBN                                                                                                    | 9784167809027                                                                     |                                                           |                    |              |
|                                                                                                    |                                                                                   |                                                           | ٢                  |              |
| 利用者                                                                                                    | 三々長 ウサギ(980                                                                       | ッサギ(98001111)                                             |                    |              |
| メールアドレス                                                                                                    | Mimi.Usagi@my-ph                                                                  | arm.ac.jp                                                 |                    |              |
| リクエスト・推薦理由                                                                                                    | <ul> <li>ここの本を読んだ友人が言う()</li> <li>ギだって絶対、あのおチビ達</li> <li>教えてくれません。最後は窓</li> </ul> | こは、「とこかくかわいくて、おかしくう<br>と、怒りを込めてあの歌を連呼する<br>ふの?すこく気になるんです。 | て。読成はウサ<br>る!」それ以上 | ريس          |
| リクエスト・推薦理由<br>のHP等掲載の可否                                                                                                | 可                                                                                 |                                                           |                    |              |
|                                                                                                    |                                                                                   |                                                           |                    |              |
| 中止                                                                                                    |                                                                                   | 修正                                                        | この内容で依頼            |              |
|                                                                                                    |                                                                                   |                                                           |                    |              |
| 完了画面が出たらおしまい。<br>サインアウトしといて!<br>本の受入作業が済んだら図書館から連絡メールが<br>来るからね。<br>その日から3日間はカウンターに取り置きして、<br>リクエストした人に優先的に貸出してくれるんだよ。 |                                                                                   |                                                           |                    |              |

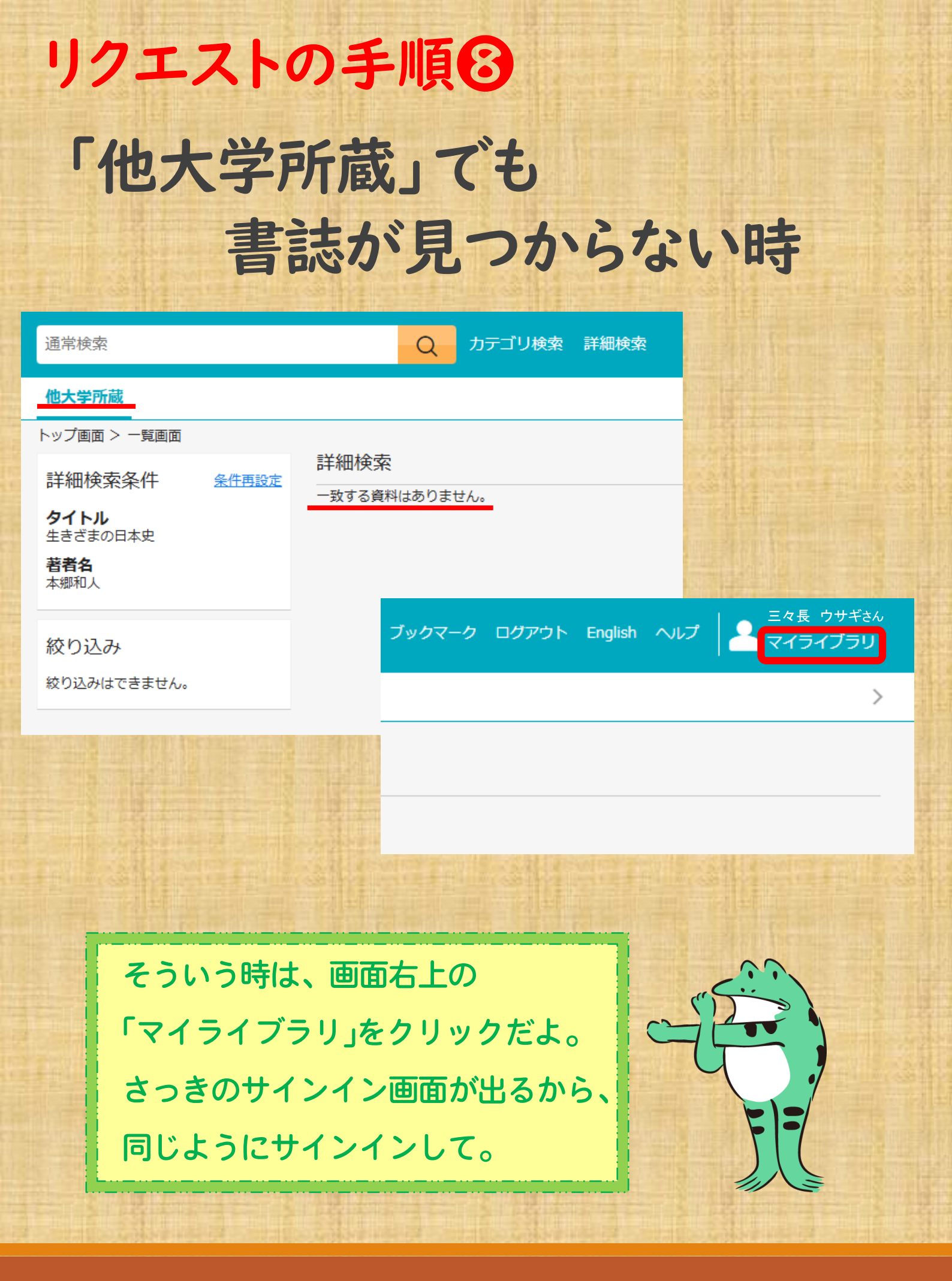

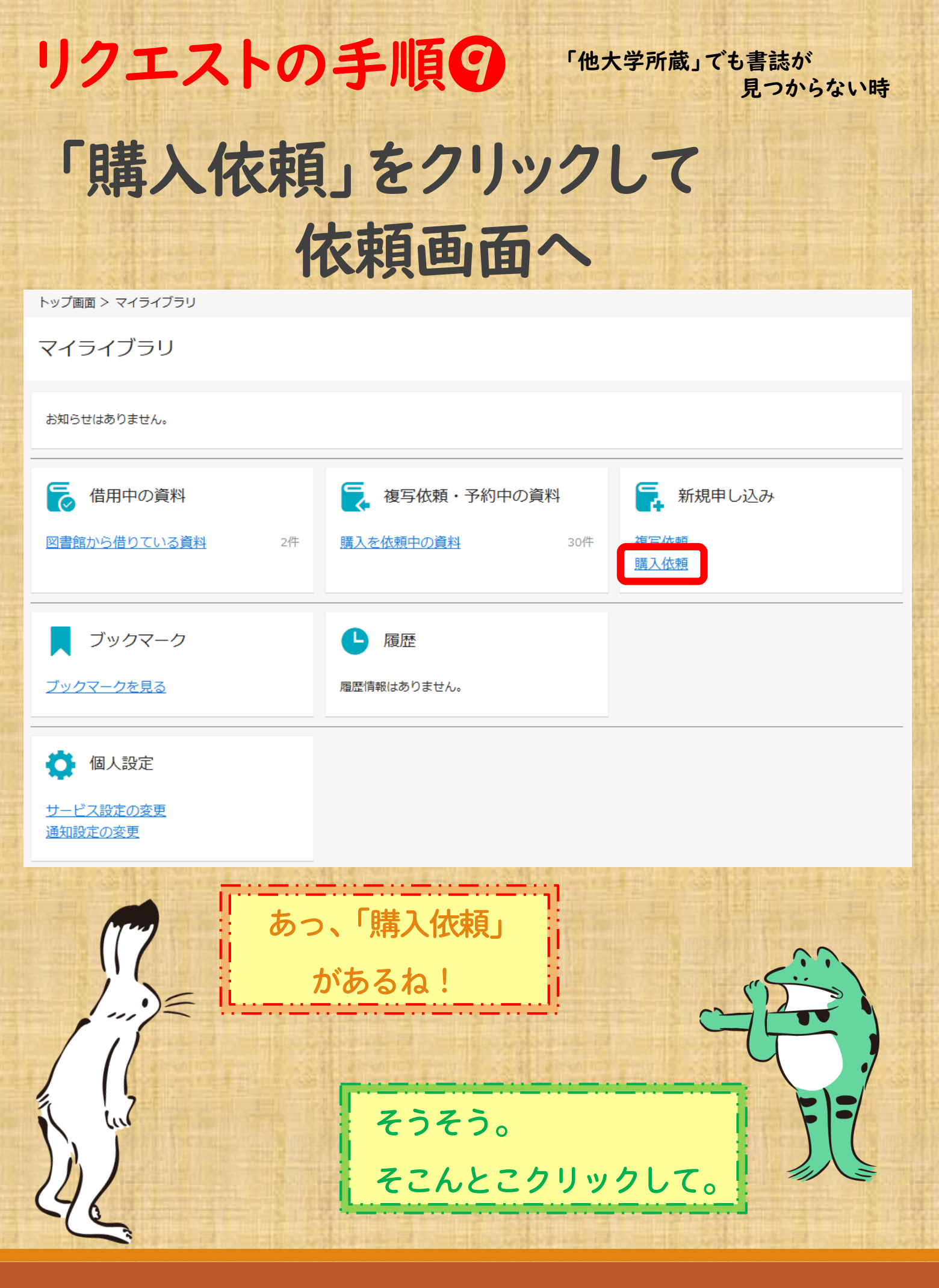

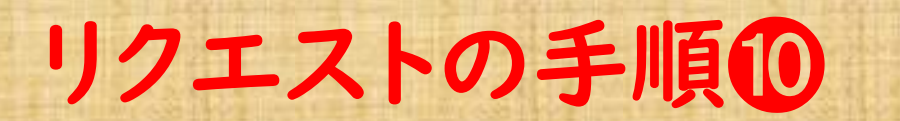

「他大学所蔵」でも書誌が 見つからない時

書誌事項を入力し、確認に進む

| 1                                                                                                    | 購入依頼:入力                                                                             |                           |  |  |  |
|----------------------------------------------------------------------------------------------------|-------------------------------------------------------------------------------------|---------------------------|--|--|--|
|                                                                                                    | 入力                                                                                  | 確認 完了                     |  |  |  |
|                                                                                                    | 書名 (必須)                                                                             |                           |  |  |  |
|                                                                                                    | 著者名                                                                                 |                           |  |  |  |
|                                                                                                    | 出版社                                                                                 |                           |  |  |  |
|                                                                                                    | 出版日付                                                                                |                           |  |  |  |
|                                                                                                    | ISBN                                                                                | 指定できるISBNは1件です。           |  |  |  |
|                                                                                                    |                                                                                     |                           |  |  |  |
|                                                                                                    | 利用者                                                                                 | 三々長 ウサギ(98001111)         |  |  |  |
|                                                                                                    | メールアドレス                                                                             | Mimi.Usagi@my-pharm.ac.jp |  |  |  |
| 小山田の                                                                                                    | リクエスト・推薦理由                                                                          |                           |  |  |  |
| The state of the state of the s | リクエスト・推薦理由<br>のHP等掲載の可否<br>(必須)                                                     |                           |  |  |  |
|                                                                                                    |                                                                                     | 中止 確認に進む                  |  |  |  |
|                                                                                                    | ここでは書誌情報は自分で入力するんだ。<br>情報は正確な方がいいけどわかる範囲でOK。<br>図書館でも調べてくれるよ。<br>入力したら「確認に進む」(手順①へ) |                           |  |  |  |